## Mac メールでのアカウント設定例

2022年8月12日

浜松医科大学情報基盤センター

## ・設定変更の前に

先進認証である Exchange 接続は、macOS 10.14 以降で利用可能です。

次の Web ページを参考に、利用中の OS のバージョンを確認してください。

Mac に搭載されている macOS を調べる - Apple サポート(日本)

https://support.apple.com/ja-jp/HT201260

OS のバージョンが低い場合は、アップデートまたはアップグレードしてください。

## <バックアップ方法>

設定変更時の不具合に対応するため、データのバックアップをお勧めします。

「メールボックス」 > 「メールボックスを書き出す…」をクリックし、書き出し先フォル

ダを選択します。

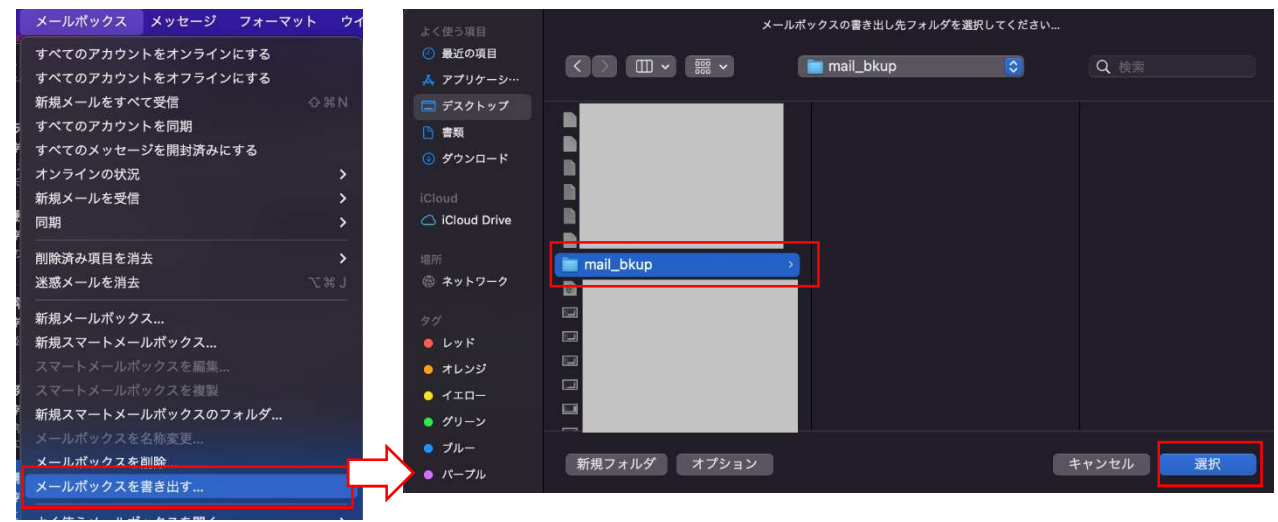

書き出したメールボックスの読み込みは、「メールボックス」>「メールボックスを読み込む…」から可能です。

## ・接続方法

- 1. macOSの標準メールを起動します。
- 2. 「メール」 > 「アカウントを追加…」をクリックします。

| Ú      | メール             | ファイル    | 編集 | 表示 | メール |  |  |
|--------|-----------------|---------|----|----|-----|--|--|
|        | メールに            | メールについて |    |    |     |  |  |
| <<br>₽ | 環境設定…<br>アカウント… |         |    |    | ж,  |  |  |
|        | アカウン            | トを追加    |    |    |     |  |  |
|        | サービス            |         |    |    | >   |  |  |
|        | メールを            | 非表示     |    |    | жH  |  |  |
|        | ほかを非            | 表示      |    |    | ∼жн |  |  |
|        | すべてを            | 表示      |    |    |     |  |  |
|        | メールを終了          |         |    |    | жQ  |  |  |

3.「メールアカウントのプロバイダを選択…」画面が表示されます。 「Microsoft Exchange」を選択し「続ける」をクリックします。

| メールアカウントのプロバイダを選択 |                                        |  |  |  |
|-------------------|----------------------------------------|--|--|--|
|                   | <ul> <li>iCloud</li> </ul>             |  |  |  |
|                   | <ul> <li>Microsoft Exchange</li> </ul> |  |  |  |
|                   | <ul> <li>Google</li> </ul>             |  |  |  |
|                   | • yahoo!                               |  |  |  |
|                   | • Aol.                                 |  |  |  |
|                   | ● その他のメールアカウント…                        |  |  |  |
| ?                 | キャンセル 続ける                              |  |  |  |

4.名前、メールアドレス (@hama-med.ac.jp) を入力し、「サインイン」をクリックします。

| Microsoft Exchange |                 |  |  |  |
|--------------------|-----------------|--|--|--|
| 最初に、次の情報を入力してください: |                 |  |  |  |
| 名前:                |                 |  |  |  |
| メールアドレス:           | @hama-med.ac.jp |  |  |  |
|                    | キャンセル サインイン     |  |  |  |

5.次の確認画面が表示されます。「サインイン」をクリックします。

| Microsoft Exch                                           | ange |       |  |
|----------------------------------------------------------|------|-------|--|
| Microsoft でExchange アカウントにサインインしま                        | すか?  |       |  |
| Exchange アカウント情報を検出するために、メールアドレスは Microsoft に送信され<br>ます。 |      |       |  |
| キャンセル                                                    | 手動構成 | サインイン |  |

6. OAuth2 の認証画面が表示されますので、パスワードを入力し、 サインインしてください。

| ← Microsoft<br>← @hama-med.ac.jp |       |
|----------------------------------|-------|
| パスワードの入力                         |       |
|                                  |       |
| パスワードを忘れた場合                      |       |
| 別のアカウントでサインインする                  |       |
|                                  | サインイン |
|                                  |       |
|                                  |       |
| 利用規約 プライバシーと Cookie •••          |       |
| キャンセル                            |       |

7.認証後、メールアプリの左側メニューに追加したメールアカウントが 表示されることを確認します。

| 🗯 メール ファイル 編         | 集表示                    | メールボックス     | メッセージ  | フォーマット | ウイン |
|----------------------|------------------------|-------------|--------|--------|-----|
| •••                  | <b>受信 -</b><br>2,339件4 | のメッセージ、未開封2 | 2,287件 |        | 9   |
| よく使う項目               |                        |             |        |        |     |
| > 😂 全受信 5,410        |                        |             |        |        | E . |
| 🏳 フラグ付き 16           |                        |             |        |        |     |
| > 🗋 すべての下書き 🛛 11     |                        |             |        |        |     |
| > 🚀 すべての送信済み         | •                      |             |        |        | E   |
| スマートメールボックス          |                        |             |        |        | 系   |
| このMac内               |                        |             |        |        |     |
| 🖻 読み込み 43            |                        |             |        |        |     |
|                      |                        |             |        |        |     |
| 🗠 受信 2,287           |                        |             |        |        |     |
| 🗅 下書き 🛛 💈            | •                      |             |        |        | E   |
| 🚀 送信済み               |                        |             |        |        | D   |
| 👿 迷惑メール              |                        |             |        |        |     |
| 👘 ゴミ箱                |                        |             |        |        | в   |
| 😇 アーカイブ              |                        |             |        |        |     |
| Conversation History |                        |             |        |        |     |

設定は以上になります。お疲れさまでした。